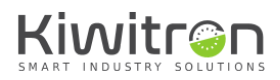

*KiwiSafe* 

#### X001550

# Procedura

**Aggiornamento Firmware** 

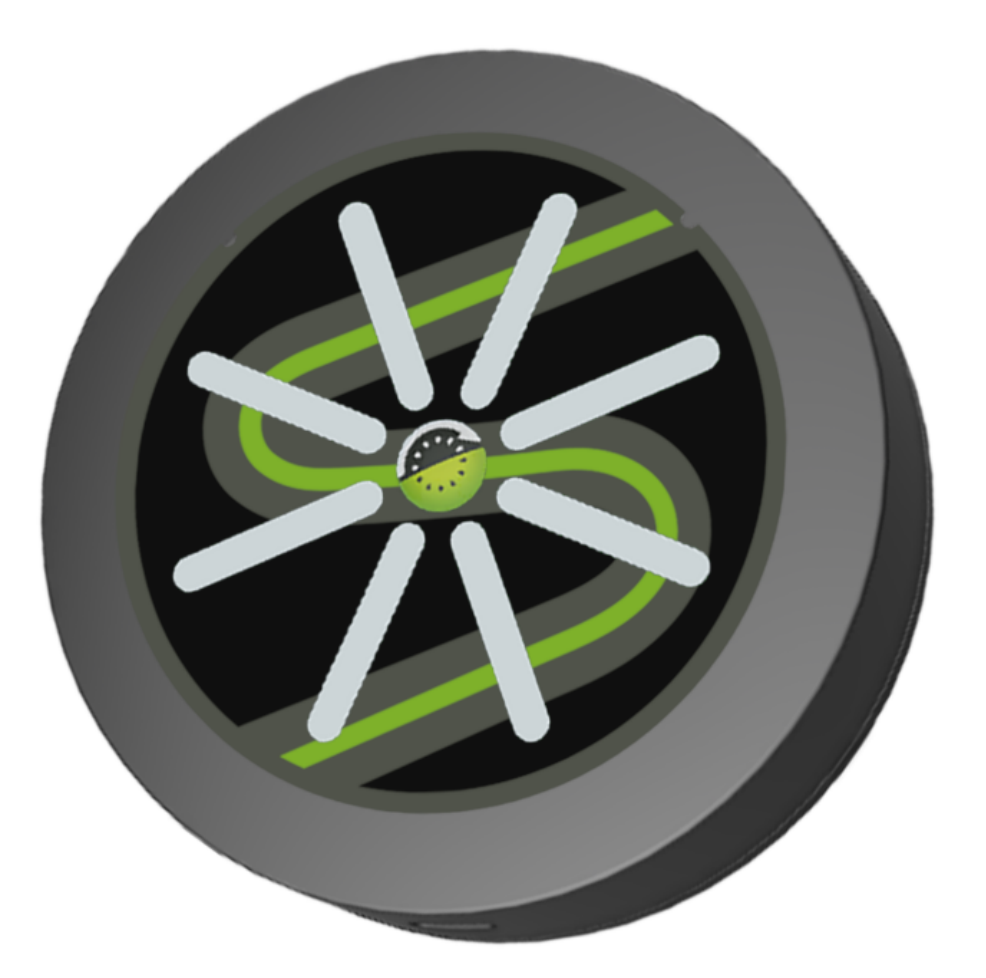

IT - KiwiSafe - X001550

X0155\_PRO002\_00\_IT

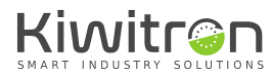

#### INDICE

| 2 |
|---|
| 3 |
| 3 |
| 3 |
| 4 |
| 5 |
| 8 |
|   |

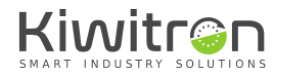

#### REVISIONI

| Versione | Commenti        | Capitoli modificati |
|----------|-----------------|---------------------|
| 00       | Prima emissione | Tutti               |

Tab.1 - Revisioni del documento

## SCOPO E CAMPO DI APPLICAZIONE

| UTILIZZATORI | Installatore;<br>Operatore dei mezzi su cui è installato;<br>Personale Qualificato abilitato alla manutenzione del dispositivo.                                                                                                    |  |  |  |  |
|--------------|----------------------------------------------------------------------------------------------------|--|--|--|--|
| SCOPO        | <ul> <li>Fornire informazioni necessarie per:</li> <li>La corretta configurazione del dispositivo e dei suoi accessori;</li> <li>La corretta sensibilizzazione degli operatori ai problemi di sicurezza;</li> <li>L'utilizzo degli accessori del dispositivo in condizioni di sicurezza.</li> </ul> |  |  |  |  |

Tab.2 - Scopo e campo di applicazione

# LEGENDA

|            | Avvertenza/attenzione - Importanti informazioni di sicurezza |
|------------|--------------------------------------------------------------|
| í          | Informazioni e suggerimenti generali                         |
| $\bigcirc$ | DIVIETO: Operazioni o azioni NON consentite.                 |

Tab.3 - Legenda

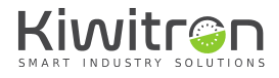

# ISTRUZIONI PER LA SICUREZZA E AVVERTENZE

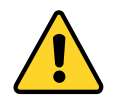

La gestione del dispositivo deve essere affidata a personale opportunamente formato e qualificato.

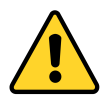

Prima di configurare il dispositivo leggere attentamente e comprendere il relativo manuale per evitare di danneggiare il prodotto e di mettere a rischio la propria sicurezza.

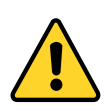

Le informazioni tecniche contenute nel presente documento sono fornite solo a titolo informativo e non costituiscono un impegno contrattuale.

Kiwitron s.r.l. si riserva il diritto di effettuare qualsiasi modifica grafica o funzionale ai dispositivi e/o ai software senza alcun preavviso.

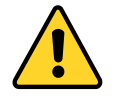

Il dispositivo KiwiSafe e i suoi accessori **NON POSSONO** sostituire i dispositivi di sicurezza del mezzo su cui viene installato.

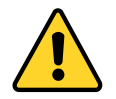

Il dispositivo KiwiSafe e i suoi accessori **DEVONO** essere installati nel rispetto delle norme generali di sicurezza.

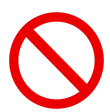

**E' vietato** installare il dispositivo KiwiSafe e i suoi accessori per inibire o alterare il funzionamento dei sistemi di sicurezza già presenti sul mezzo.

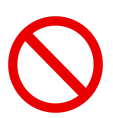

**E' vietato** utilizzare il sistema per azionare teleruttori di potenza, poiché l'apertura degli stessi durante la circolazione di corrente causerebbe un arco elettrico.

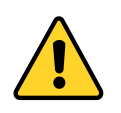

**AVVERTIRE L'OPERATORE** del mezzo prima di effettuare qualsiasi operazione a distanza (cloud web o connessione remota tramite PC) per prevenire situazioni di pericolo.

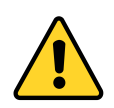

La gestione del blocco (o rallentamento) **DEVE** rispettare la sicurezza della macchina e degli operatori. Il blocco di un mezzo **NON DEVE** creare potenziali situazioni di pericolo.

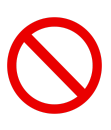

Non utilizzare il dispositivo, né i suoi accessori in presenza di gas o fumi infiammabili, nelle vicinanze di stazioni di rifornimento, depositi di carburante, impianti chimici o durante operazioni di brillamento. **Evitare qualsiasi atmosfera potenzialmente esplosiva.** 

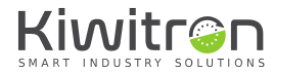

### Aggiornamento Firmware

- 1. Salvare sul desktop il firmware da aggiornare.
- 2. Premere e tenere premuto il tasto centrale del KiwiSafe mentre si inserisce il connettore USB-C.

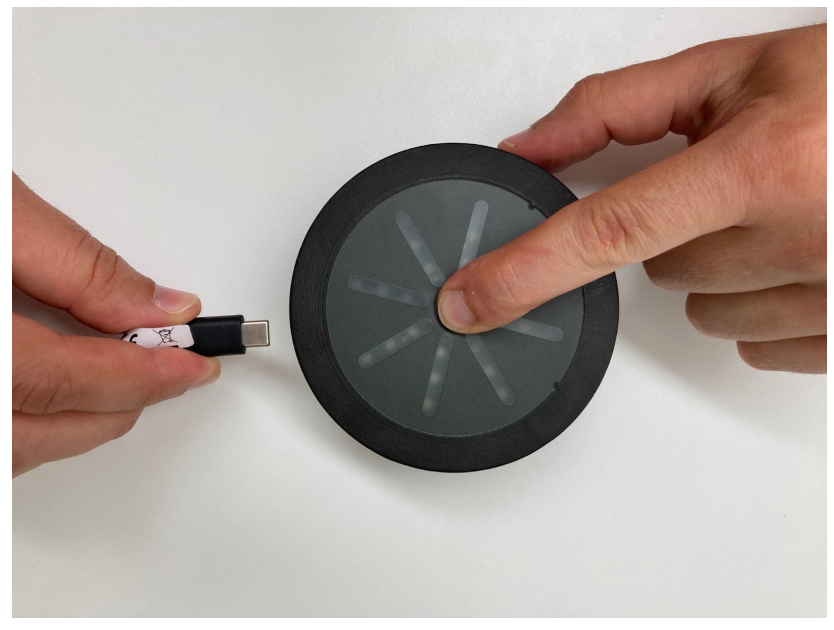

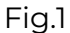

3. I led KiwiSafe assumeranno un aspetto casuale e il pc rileverà il collegamento di una periferica di archiviazione di massa.

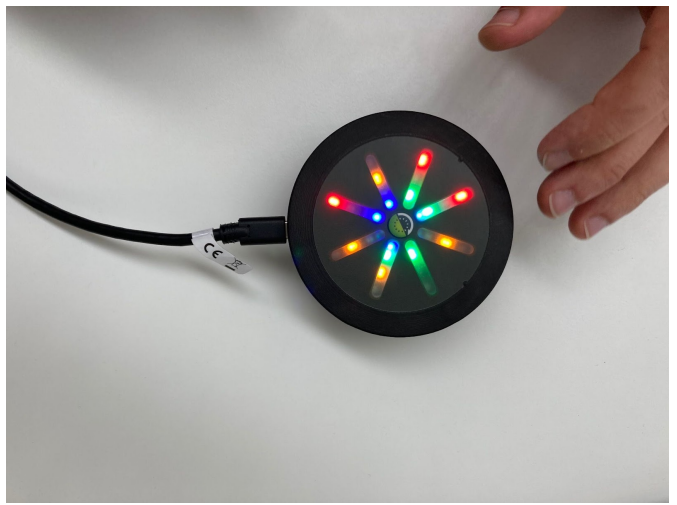

Fig.2

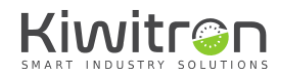

- 4. Andare su "Esplora risorse" e cercare una memoria di archiviazione di massa nominata "CRP DISABLD"
- 5. Selezionare il file "firmware.bin" all'interno della finestra ed eliminarlo

|          | P DISABLD (D:)      | v ♂ Cerc                                                                      | a in CRP DISABLD (D | )          |  |
|----------|---------------------|-------------------------------------------------------------------------------|---------------------|------------|--|
| Nome     | ^                   | Ultima modifica                                                               | Тіро                | Dimensione |  |
| firmware | e.bin               | 06/02/2009 09:10                                                              | File BIN            | 256 KB     |  |
|          |                     |                                                                               |                     |            |  |
|          |                     |                                                                               |                     |            |  |
| ſ        | Elimina file        |                                                                               |                     | ×          |  |
|          | Rimuovere in modo o | definitivo il file?<br>firmware.bin<br>Tipo - File BIN<br>Dimensione - 0 byte |                     |            |  |
|          |                     |                                                                               |                     |            |  |

Fig.3

6. Trascinare nella finestra, ora vuota, il firmware da installare/aggiornare precedentemente salvato sul desktop.

|     |                     | Gestisci         | CRP DISABLD (E | ):)          |                  |            |
|-----|---------------------|------------------|----------------|--------------|------------------|------------|
| ndi | vidi Visualizza     | Strumenti dischi |                |              |                  |            |
| Qu  | uesto PC > CRP DISA | BLD (D:)         | √ Ū            | , Cerca      | in CRP DISABLD ( | (D:)       |
| ^   | Nome                | ^                | Ultima r       | nodifica     | Тіро             | Dimensione |
|     |                     |                  |                |              | La cartella é    | è vuota.   |
|     |                     | firmware         | + Copia in CRP | DISABLD (D:) |                  |            |

Fig.4

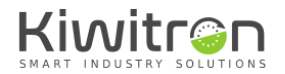

7. Attendere per qualche secondo il caricamento del file.

| > Questo PC > CRP DISABLD (D:)                                                         | ٽ ~ |   | , م | Cerca in | CRP DISABLD (D:)     |     |
|----------------------------------------------------------------------------------------|-----|---|-----|----------|----------------------|-----|
| Completamento operazione: 79%                                                          | _   | _ |     | ×        | Tipo                 | Dim |
| ic<br>Copia di 1 elemento da Desktop a CRP DISABLD (E<br>Completamento operazione: 79% | ):) |   | п   | ×        | La cartella è vuota. |     |
| Ulteriori informazioni                                                                 |     |   |     |          |                      |     |
|                                                                                        |     |   |     |          |                      |     |

Fig.5

8. Chiudere la finestra e verificare tramite i passaggi seguenti che la versione FW caricata sia corretta.

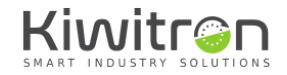

#### Verifica versione Firmware

Dopo aver aggiornato il FW sul dispositivo, avviare il SW LUC disponibile sul sito download.kiwi/luc/windows\_setup.exe e seguire tutti i passaggi indicati.

1. Avviare il SW LUC e cliccare su "Slot di memoria" → "Carica da file"

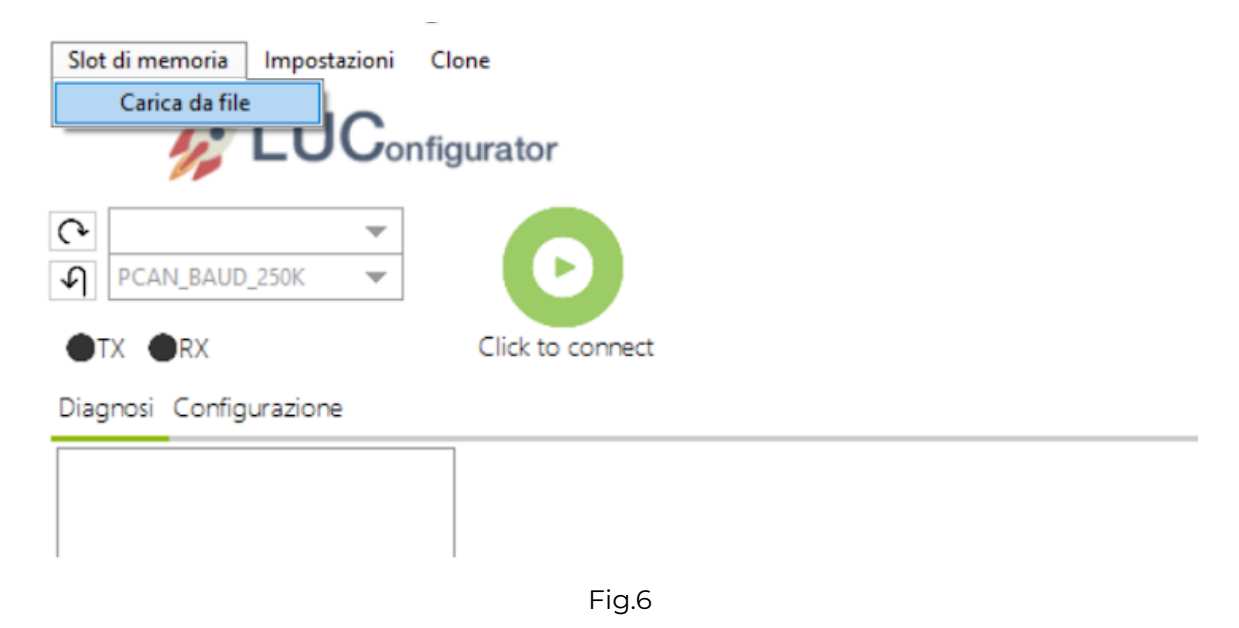

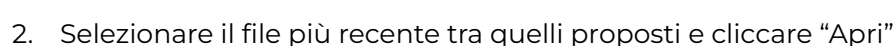

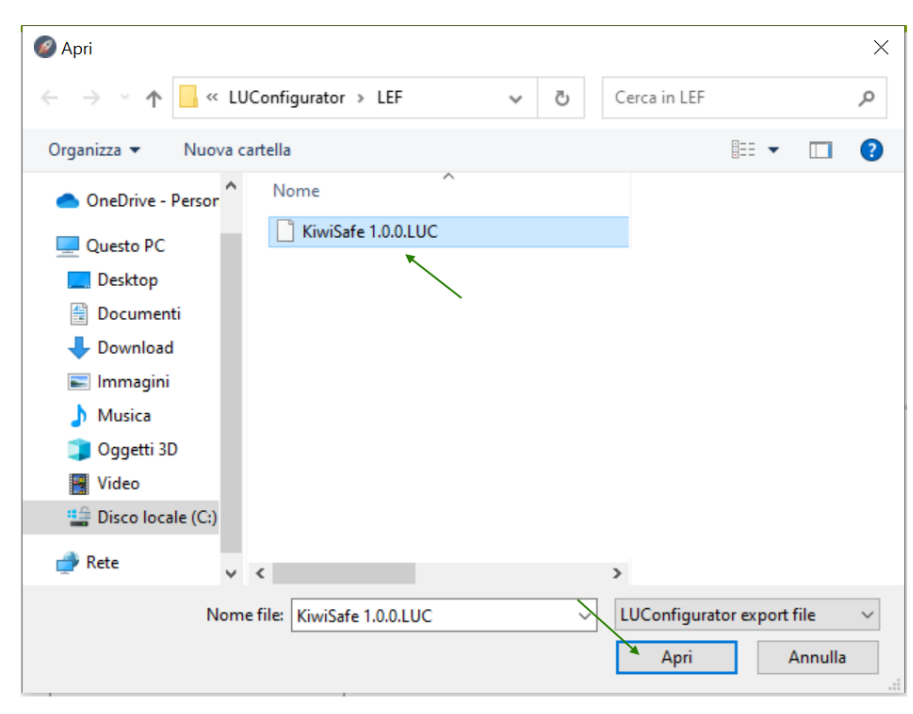

Fig.7

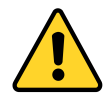

Durante la prima installazione del SW e per eventuali nuovi rilasci/aggiornamenti è possibile caricare manualmente il file di configurazione al seguente percorso: Disco locale C: → Programmi (x86) → LUConfigurator → LEF

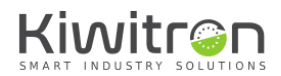

3. Cliccare su "Impostazioni" → "Connessione" e selezionare "USB"

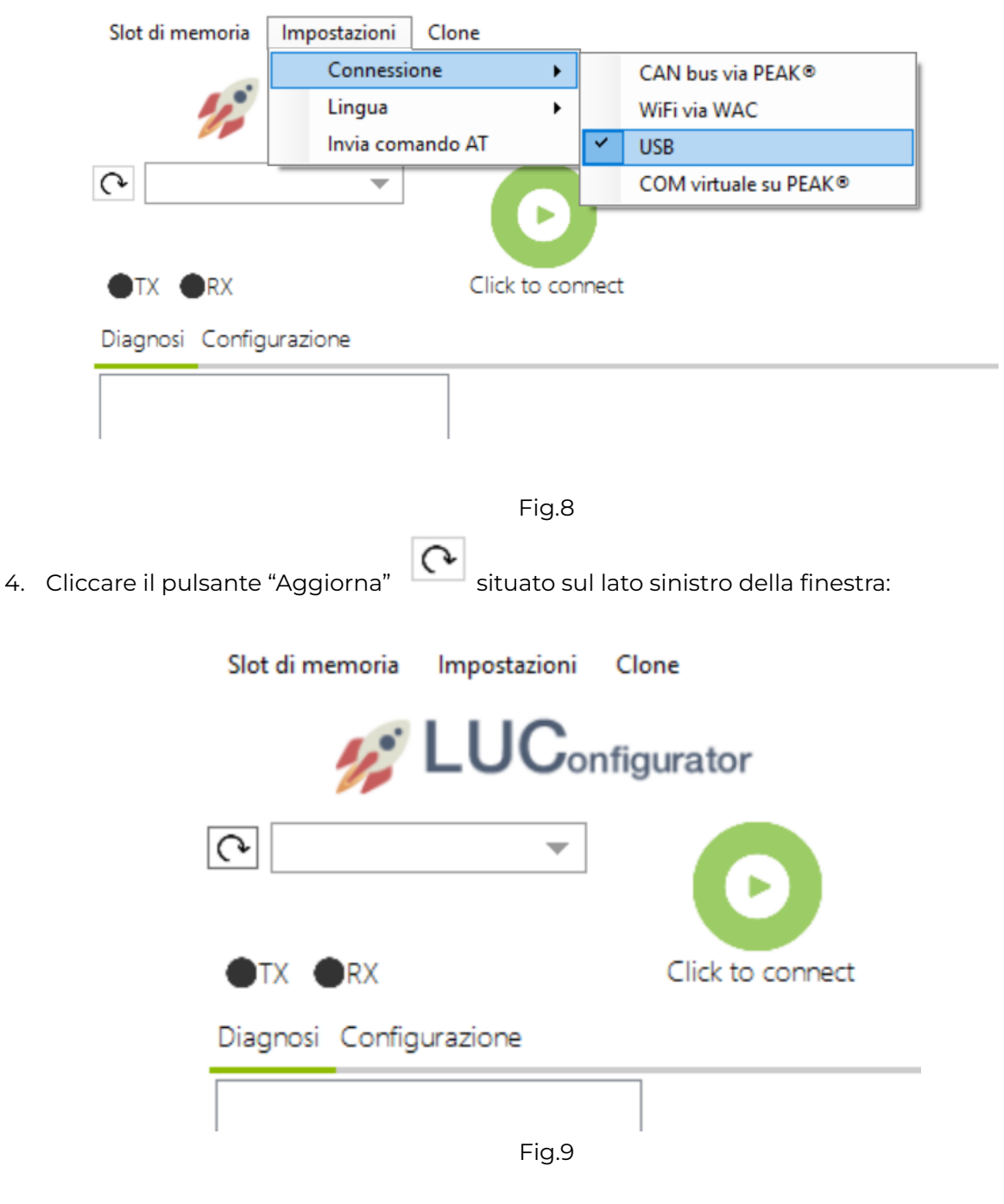

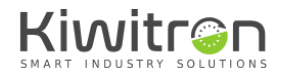

5. Cliccare il menù a tendina e selezionare la porta COM associata al dispositivo:

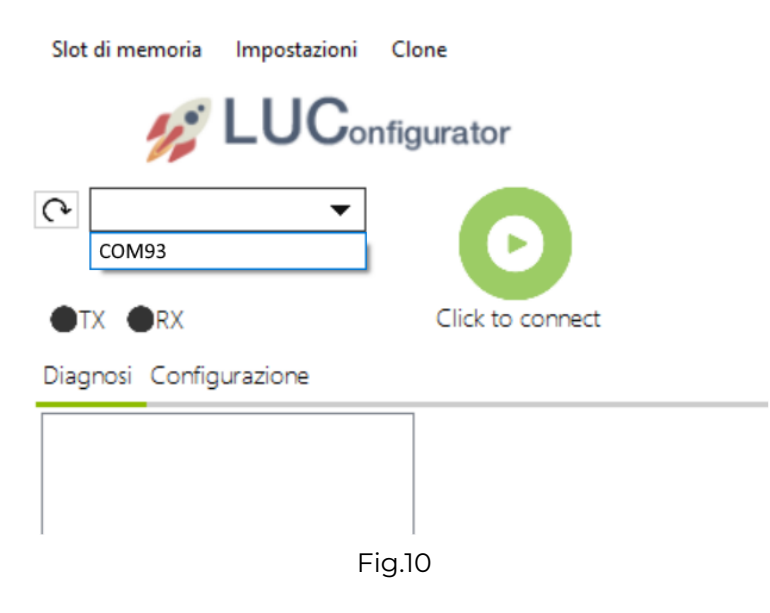

6. Premere "Click to connect":

Slot di memoria

| 💋 LUCon                 | figurator        |
|-------------------------|------------------|
| СОМ93 💌                 | Ο                |
| ●TX ●RX                 | Click to connect |
| Diagnosi Configurazione |                  |
|                         |                  |
|                         |                  |

Clone

Impostazioni

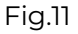

7. In alto a destra viene visualizzato un riquadro che riporta i dati relativi al KiwiSafe, il numero di matricola e la versione del firmware installato. Assicurarsi che la versione visualizzata corrisponda a quella desiderata. In caso contrario ripetere la procedura descritta nella sezione "Aggiornamento FW".

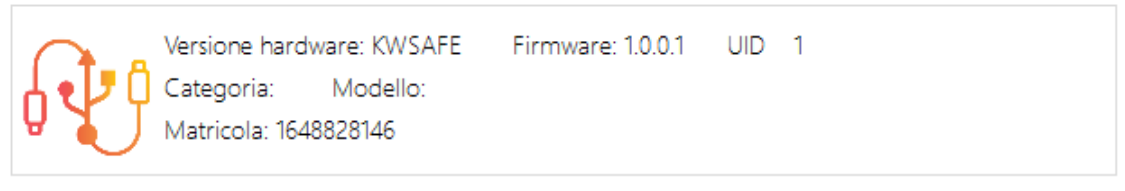

Fig.12